# 沙洲职业工学院 2023 级新生入学报到指南

# 准备篇

### 一、信息采集

请手机下载"今日校园"APP(扫描右侧二维码),于 8月26 日-9月9日期间,登录"今日校园",点击"学工服务"下"迎 新服务",完成校园个人信息采集(必做)和宿舍预选(时间 8月 29日-9月1日,走读生除外)工作。未参加线上预选宿舍的同学可 在报到现场分配。具体操作详见《2023级新生帐户激活及迎新系统 APP操作说明》,或访问招生网站 https://zs.szit.edu.cn/website/xsrx/, 下载电子使用说明。

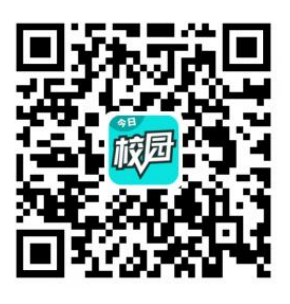

二、资料准备

1. 个人档案: 凭《录取通知书》回所属中学领取个人中学阶段学籍档案。档案携带 方式由所属中学确定,如自带请保管好,如中学代为邮寄,请按以下方式:

EMS 方式,江苏省苏州市张家港市福新路1号沙洲职业工学院学生处就业办 韩 <u>洁 收,联系电话13301562927,邮编215600。</u>

2. 户口迁移:学生自愿选择是否将户籍迁入本校。一经迁入中途不得迁出,毕业时 统一迁回原籍。如若不迁,不会影响在校学习生活。

3. 信息资料:请准备半身正面免冠彩色(蓝、白底皆可)同底版照片:一寸6张, 二寸4张;身份证复印件1张。通过中职职教高考(专科第一、第二批次)、3+3转段 考试录取的新生,请同时携带"中职毕业证书"原件备核,其他录取类别学生凭身份证 核对身份。

4、"智慧团建"团组织关系转接:凭《录取通知书》回所属中学团委办理团组织关系电子档转接工作。具体操作流程请见本指南第4页"智慧团建团组织关系转接操作"。

5. 住宿物品:住宿学生的床上用品可自带,也可报到现场购买"生活用品校园包", 购价为 2023 年张家港市教育局的招标价 532 元/套。(内含盖被胎1条、垫被胎1条、 空夏被1条、盖被纱布套1条、垫被纱布套1条、床单2条、被套2条、枕套2只、枕 心1只、蚊帐1顶、蚊帐钩1副、枕席1条、竹席1条、热水瓶1个、塑料面盆1只、 塑料脚盆1只、不锈钢杯子1只、毛巾2条、牛津包1只)。其他物品自备。建议学生 不带不使用乳胶床垫,以防产生安全隐患。

三、困难资助

6.绿色通道:家庭经济困难学生可以申请"沙洲职业工学院家庭经济困难生认定", 具体认定办法请登陆沙洲职业工学院招生网"新生入学"模块 (<u>https://zs.szit.edu.cn/website/xsrx/)</u>阅看《沙洲职业工学院家庭经济困难学生认定管理办法》。 被认定为"家庭经济困难学生",入学后可依据条件申请各类助学金。如学生已办理生 源地助学贷款业务(**请咨询当地教育局资助中心办理**),入学报到时,将《贫困学生认 定申请表》和生源地助学贷款的《受理证明》(如有)交给报到现场"绿色通道"处。

请拟申请"沙洲职业工学院家庭经济困难生认定"的学生认真填写"认定申请表", 准备相关资料,报到时交予学校。

### 四、保留入学资格

7.入伍保留:以大学新生或高中毕业生身份参加今年义务兵应征入伍的学生,需去入 伍地县(市、区)人民政府征兵办公室办理《应征入伍普通高等学校录取新生保留入学 资格申请表》,签章后一式两份邮寄给学校,办理保留入学资格手续。逾期不办理,将 取消入学资格。入伍新生退伍后2年内可在新生入学期间持当年学校所下发《保留入学 资格通知书》、录取通知书和退伍证来校办理入学手续。

8. 非入伍保留:新生因病、创业、游学原因,不能按时入学,须办理保留入学资格, 请填写《非入伍生保留入学资格申请表》(此表可前往沙工招生网下载),填写后同相 关证明材料(如医院证明、创业规划书、游学证明等)一起邮寄学校。逾期不办理手续, 将取消入学资格。

新生愈期未报到且无任何说明者,均视作放弃入学资格,后果自负。

被保留大学入学资格的学生,不得参加各地高考复读考学,如有违规,将自行承担 相应法律责任。保留入学资格材料邮寄方式:<u>EMS,江苏省苏州市张家港市福新路1号,</u> 沙洲职业工学院 招生办 周莉,13912692971,邮编215600。

### 五、医保及保险

建议学生参加户籍所在地城乡居民基本医疗保险的申请(**当地医保机构办理**),并 请开通异地结算功能,入校后可携卡在校园地医疗机构就医。同时,学校提供"学生团 体平安保险"(**也称学平险**)服务,每生每年交 100 元保费,自愿参保。

# 报到篇

### 六、报到安排

1. 报到日期地点

报到日期: 2023 年 9 月 9 日全天

现场报到地点:江苏省张家港市福新路1号 (**华昌路与福新路交叉东北侧**)沙洲职 业工学院南门体育馆内。

### 2. 定点接站安排

报到期间,学校将在上海火车南站、张家港高铁站、张家港长途汽车站开展接站工作。其中上海火车南站主要为江苏省外学生的接站点,有上海火车南站接站需求的同学 请加入 QQ 群(435940354),及时关注新生接站事宜。

### 3. 现场报到要求:

2

请你到校后阅看相关报到流程,备好:录取通知书原件,身份证及复印件,纸版照 片,被中职职教高考(专科第一、第二批次)、3+3转段录取的同学请带中职毕业证书 原件等,完成现场报到工作。

## 七、缴费事项

**4. 缴费操作:**请你根据《2023级新生缴费指南》进行操作,如遇不明之处,请按 第九条内容咨询。

 沙工电子校园卡:入学后学生校园生活通用卡为沙工电子校园卡(用于校园就餐、 购物等),具体相关使用操作请按《2023级新生缴费指南》进行。

6. 校园建行卡:为便于大学期间各类资助、奖学、学费补助、教材费结算退款等工作,学校为学生办理沙工建行龙卡(随录取通知书寄发),收到后请你携带身份证到当地建行网点进行激活,也可在新生报到现场进行激活。办卡资料报到后签字上交班主任,由系部统一交给财务科。在校期间务必保持此卡的正常使用(如变更卡号须到财务部门登记)。

### 八、学籍查询

新生入学3个月后,请登录<u>http://xjxl.chsi.com.cn</u>网址查询学籍信息,如信息有误或 无学籍信息,请及时与教务科联系。

## 九、咨询服务

对入学报到其他有关事项如需要咨询,可通过以下方式进行联系,也可实名制加入 学校 QQ 官方咨询群(687516323)及各系 QQ 群,在线咨询。

| 职能部门咨询             | 咨询电话             | 系部咨询    | 咨询电话及系部 QQ 群    |
|--------------------|------------------|---------|-----------------|
| 招生办:保留入学资格事项       | 13912692971 周老师  | 建筑工程系   | 13862211088 吴老师 |
|                    |                  |         | QQ 群: 705957216 |
| 财务科: 缴费、银行卡等事项     | 18962237388 严老师  | 纺织工程系   | 13962236633 郭老师 |
|                    |                  |         | QQ 群:705876241  |
| 公寓科: 公寓用品、住宿       | 15601562220 洪老师  | 电子信息工程系 | 18662238831 范老师 |
|                    |                  |         | QQ 群: 695100787 |
| 后勤保卫处:             | ①13773272662 徐老师 |         | 18962203202 刘老师 |
| (①户口迁移政策 ②校园 e 码通) | @13962470130 钱老师 | 机电工程系   | QQ 群: 692113601 |
| 教务科:学籍注册           | 13773250808 周老师  | 经济管理系   | 18913690128 钟老师 |
|                    |                  |         | QQ 群: 683284190 |
| 资助中心:资助政策          | 13812860202 邬老师  | 团委:团组织关 | 18913690128 钟老师 |
|                    |                  | 系转接     |                 |

3

# 智慧团建团组织关系转接操作

一、登录"智慧团建"系统(建议电脑端登录);

点击登录"智慧团建"系统(https://zhtj.youth.cn/zhtj)登录号码为团员身份证号码, 初始密码为身份证号码后八位(首次登陆成功后可自行修改密码)。

注:若显示身份证或密码错误,请联系所属中学团委老师确认本人是否已被录入"智慧团建"系统,若不在系统内,请按提示步骤完成注册;若确认在系统内,可让本级或 直属上级团支部管理员生成"密码重置码",拿到密码重置码后打开系统首页选择"忘 记密码",按照页面提示操作即可。

二、点击左侧"关系接转";

三、团组织关系转接申请,点击"组织关系转接",填写个人信息,逐级查找"申 请转入组织"即可提交团组织关系转接申请。

四、请注意以下几个信息选项:

1.转入组织是否属于北京、广东、福建项选择 "否";

2.接转原因选择"升学";

3.新学校名称为 沙洲职业工学院;

4.新学校所在地详细地址为 江苏省苏州市张家港市福新路1号;

5.选择对应组织(四级需精确到系部团总支)并提交;

第一级:团江苏省委

第二级:团苏州市委

第三级:团张家港市委

第四级:沙洲职业工学院 XXXXXX 系团总支(请新生按照录取通知书上的系别选择相应系部的团总支)

更多资讯请关注沙洲职业工学院团委公众微信号:青春沙工院,搜索"团组织关系转 接"查阅操作步骤。

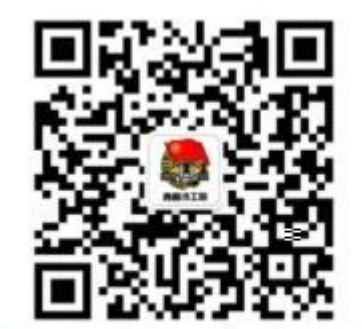

微信公众 春沙工院

4

# 2023 级新生帐户激活及迎新系统 APP 操作说明

### 各位 2023 级新生:

祝贺你被录取为沙洲职业工学院 2023 级新生!

为方便新生更好地了解校园文化、简化注册流程,2023级新生须于指定时间内登录 迎新系统完成网上预报到流程,**迎新系统开放时间**:8月26日--9月9日。

## 一、沙洲职业工学院帐户激活

### 1、学号查询

在电脑(建议)或手机端打开招生网站 https://zs. szit. edu. cn,点击首页左侧按钮"新生学号查询",用 14 位高考考生号或者身份证号查询沙洲职业工学院学号。

| 沙洲职业工学院学工号查询系统                                |   |
|-----------------------------------------------|---|
| 注意! 若有疑问, 请咨询学院信息技术中心: 0512-56730899/56730080 | × |
| 导输入您的身份证号或考生号                                 |   |
| 身份证号或者考生号                                     |   |
|                                               |   |
| 更多咨询可以访问学校门户网站:                               |   |

### 2、激活沙洲职业工学院账号

在电脑(建议)或手机端打开以下网址,按操作手册激活沙洲职业工学院账号: <u>https://ehall.szit.edu.cn</u>

|                                                                                                    | 账号激活攻略                                                        |
|----------------------------------------------------------------------------------------------------|---------------------------------------------------------------|
| 您还在为账号如何激活而烦恼?来,小编先带您了解激活流》                                                                                                    | 腥。首先,进入门户首页,点击【账号激活】,开启激活流程。                                  |
|                                                                                                    |                                                               |
| 提交个人信息                                                                                                    |                                                               |
| 少川本ふまで12日報号激活                                                                                                    |                                                               |
| Landa Landa | 第一步:要填写基本信息啦                                                  |
|                                                                                                    | 第二步:然后,就要绑定手机号班,即使忘了密码,<br>也可以通过手机号找回。                        |
| 第三步:设置包含数字、字母、特殊字符组合且8<br>位以上的新密码。,密码强度越高,您的账号越<br>安全,请记住喽!                                                                                                    | ② ③ ③   截屈於镜 御金子科 乾麗梅科 医抗治疗法   調品 無照所 ④   圖紙 無照所 ●   圓形 無照所 ● |
| 完成激活                                                                                                    |                                                               |
|                                                                                                    | 第四步:激活成功啦,如果你是 <u>通过上</u> 传证件照完成激活,那么还需要等待管<br>理员审核通过。        |
| 第記下総的登録株委 2022101<br>株号数活成功 主要表                                                                                                    | 注册成功!                                                         |

## 二、迎新系统(移动端 App)今日校园使用说明

## 1、系统安装

方法一: 手机扫码 (二维码如下图1所示)安装:

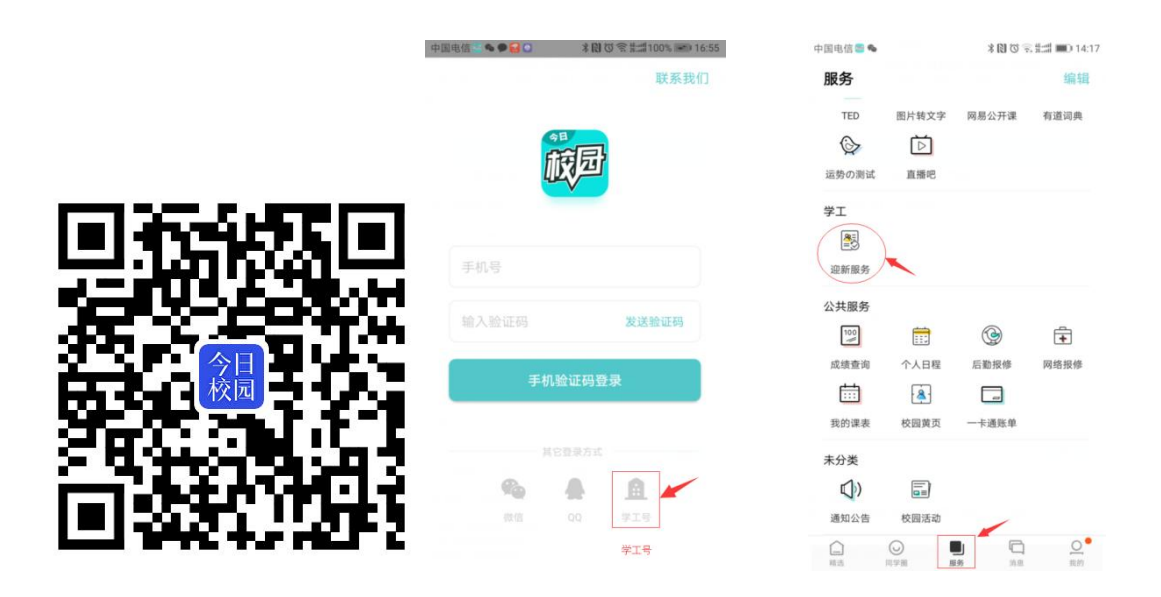

图1今日校园二维码

图 2 今日校园登录界面

图 3 迎新服务

方法二: Android、iPhone 用户也可以直接通过手机应用市场或 App Store, 搜索"今日校园", 点击下载安装。

2、登陆方式:

在移动端打开今日校园 App,选择院校"沙洲职业工学院",点击 **学工号** 按钮进行登录并进行 手机绑定和验证(如图 2 所示)。

用户名: 10 位学号

密码:账号激活中设置的密码

3、登录后,新生可进入"服务"页面,点击"迎新服务"应用(如图3所示)。

按要求完成(PC端和App端已打通,已登记的无需再次操作):

① "新闻公告"中查看有关"入学通知"的相关材料

② "信息采集"(个人信息、家庭情况等信息填写)

### 三、迎新系统(PC 端)介绍及使用说明

1、系统登录

在浏览器中打开招生网站(https://zs.szit.edu.cn),点击左侧"迎新系统"按钮,进行"登录", 用户名:10位学号,密码:账号激活中设置的密码。登录成功后,在界面上点击**迎新专题**(如图 4 所示)。

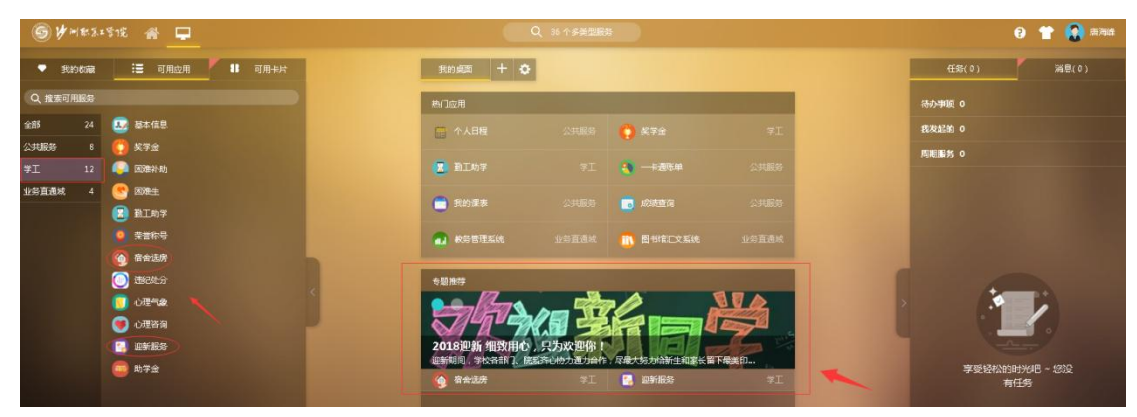

图 4 服务大厅 迎新服务专题

2、信息采集

新生必须填写并提交采集信息,以便学校了解新生详细情况,进行后续排课等安排,**提交完成后** 

#### 方能进行在线选房等手续。

3、在线选房

信息采集完毕后,可以根据在线选房提示选宿舍和床位。

4、到站登记和结伴同行

新生填写自己的到站信息,包括到达站点、到达日期、到达时间、随行人数。方便学校安排校车 迎接到校。根据填写到达站点,可查看站点到学校的路线介绍。并可查询系统推荐的同行新生的联系 方式。

### 5、迎新报到单

新生在迎新报到单可查看个人基本信息、辅导员信息、缴费信息、迎新环节办理情况。

### 友情提醒:

- 1. 在激活过程中,如遇问题,请联系信息技术中心,电话 0512-56730899/56730080。
- 2. 有任何问题请加 2023 级新生咨询官方 QQ 群(687516323)。
- 3. PC 端访问建议使用 Chrome 浏览器,如使用 360 浏览器请开启极速模式。

4. 更多相关文件和操作说明详见招生网 <u>https://zs.szit.edu.cn 上的新生入学栏目,以及今日校园/</u> <u>迎新系统/</u>新闻公告栏目。